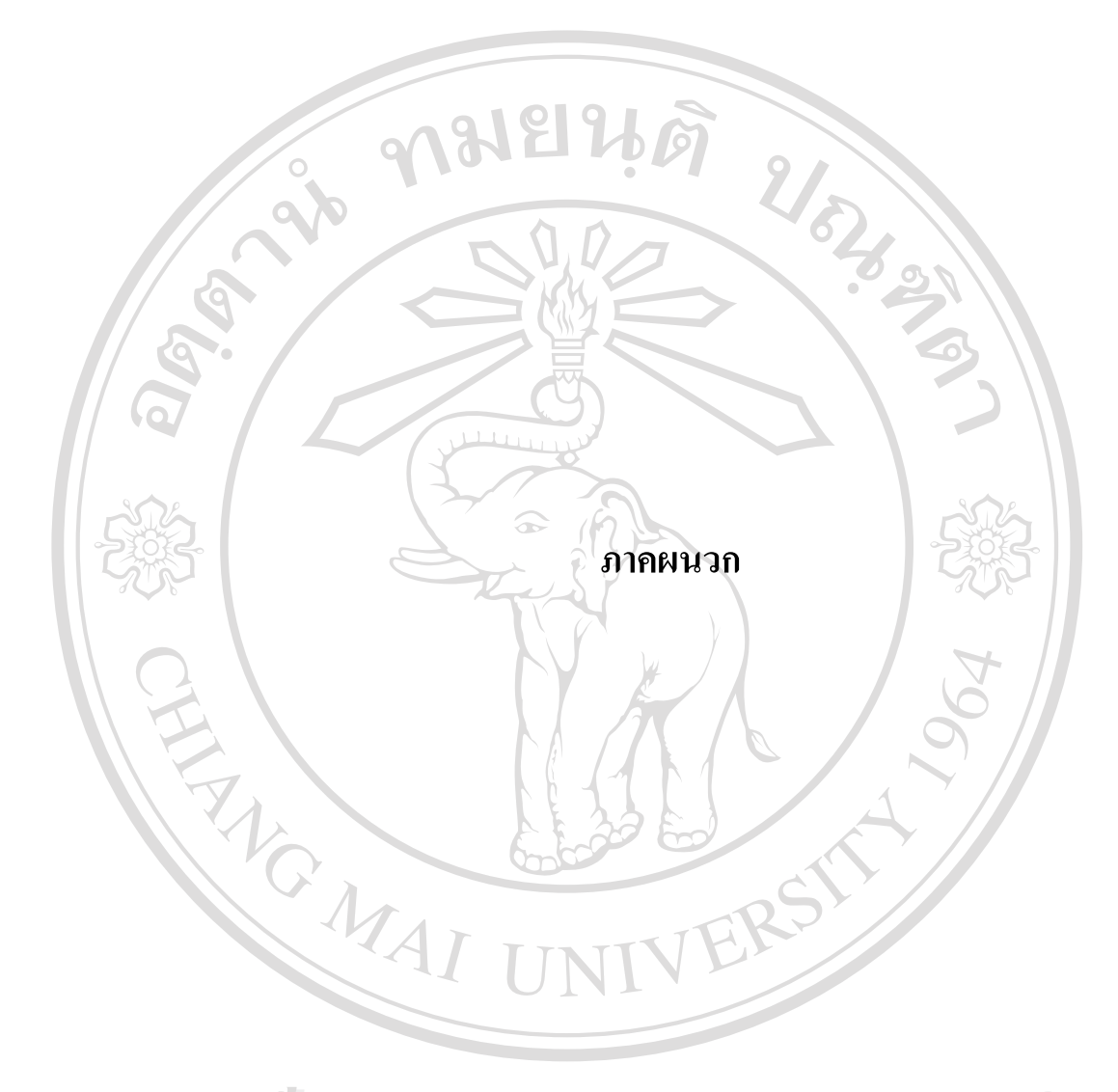

**âdânŚuหาวิทยาลัยเชียงใหม** Copyright <sup>©</sup> by Chiang Mai University All rights reserved

#### ภาคผนวก ก

# คู่มือการติดตั้งระบบ

#### การพัฒนาระบบบัญชีเจ้าหนี้การค้าของบริษัทสยามมันดาเลย์ จำกัด

#### ขั้นตอนในการติดตั้งระบบมีดังนี้

 เนื่องจากระบบบัญชีเจ้าหนี้การก้าของบริษัทสยามมันดาเลย์ จำกัดเป็นฐานข้อมูลแบบไกล เอนท์/เซิร์ฟเวอร์(Client/Server) ดังนั้นการติดตั้งโปรแกรมขั้นตอนแรกคือ จะต้องทำการ ติดตั้งเครื่องเซิร์ฟเวอร์ก่อนโดยทำการติดตั้งฐานข้อมูลออราเกิล(Oracle) ตามขั้นตอนการ ติดตั้งโปรแกรมฐานข้อมูลออราเกิล จากนั้นก็ทำการตั้งก่าระบบโดยใช้ Net8 Configuration Assistant ซึ่งมีขั้นตอนดังนี้

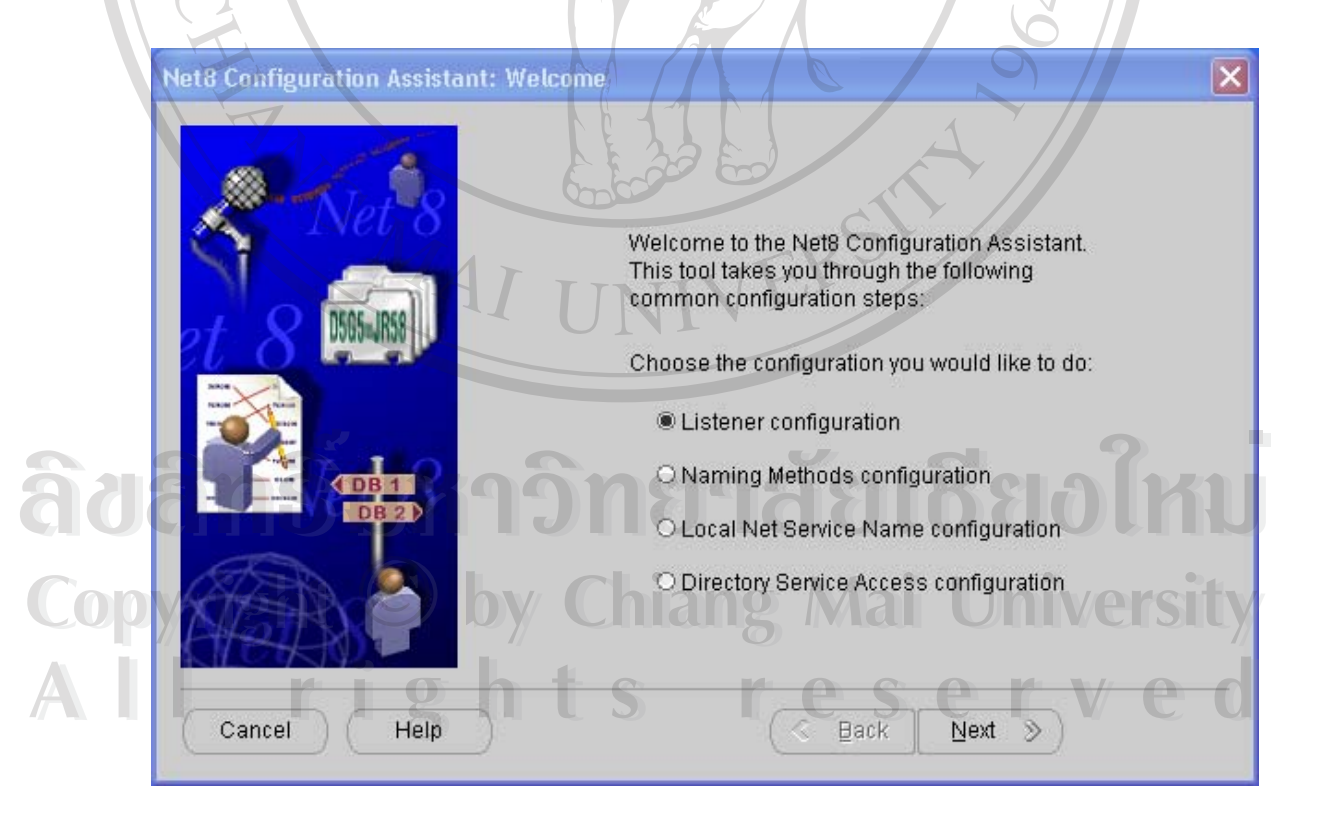

ภาพ ก-1 การตั้งค่าระบบ

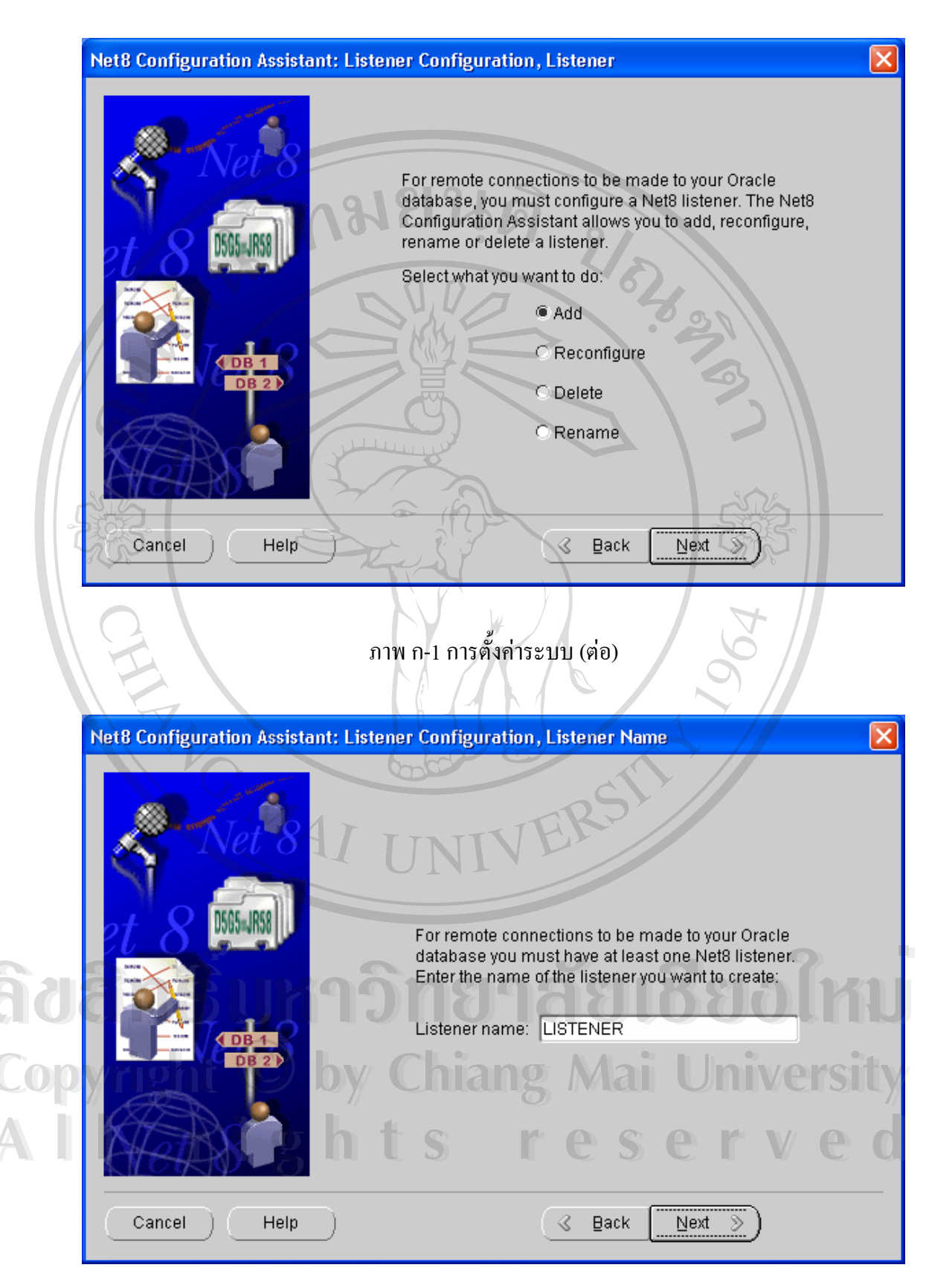

ภาพ ก-1 การตั้งค่าระบบ (ต่อ)

70

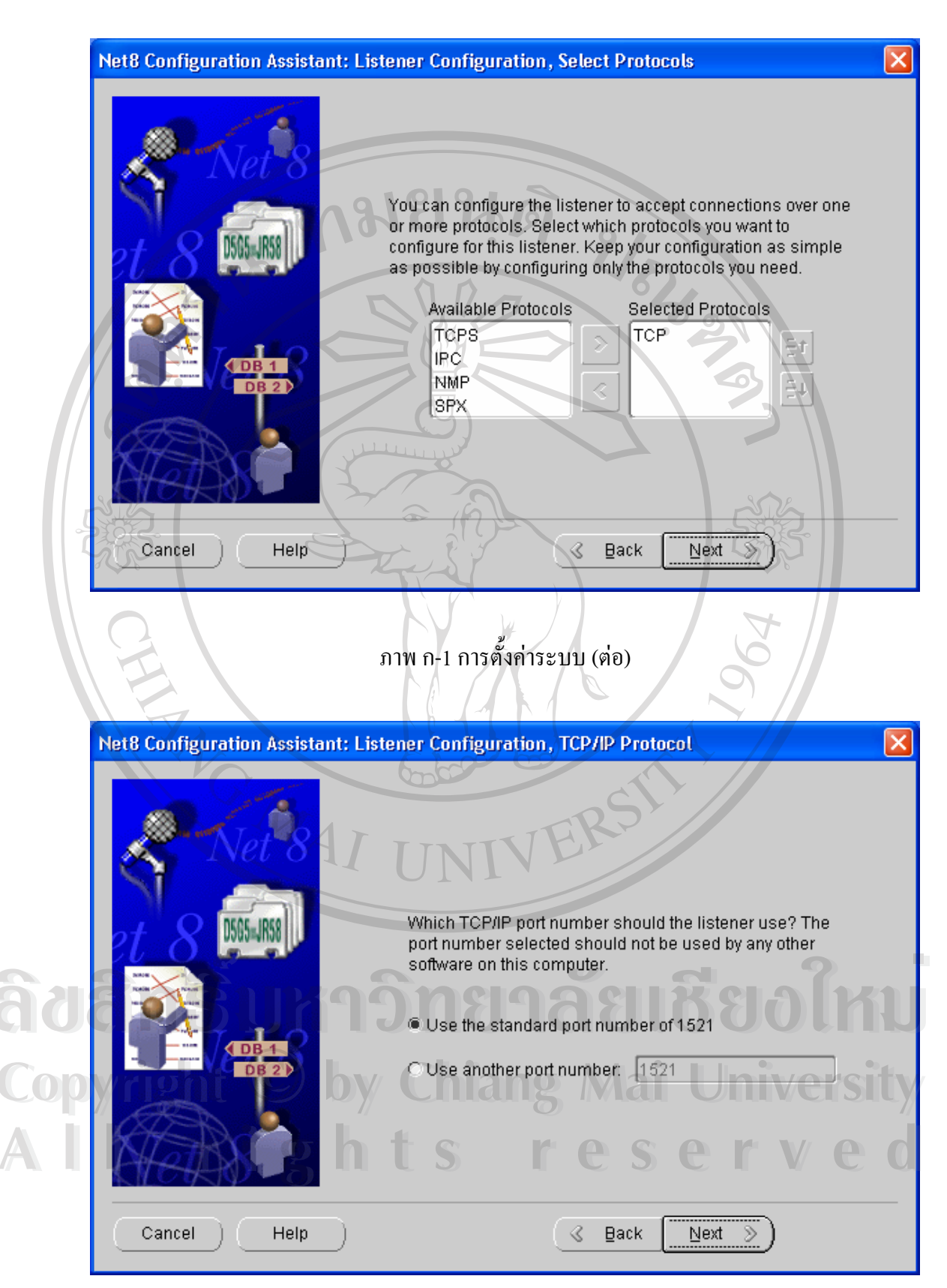

ภาพ ก-1 การตั้งค่าระบบ (ต่อ)

2. จากนั้นก็ทำการคัดลอกแอพพลิเคชันซึ่งได้แก่ Form และ Report เก็บไว้ที่เครื่องเซิร์ฟเวอร์

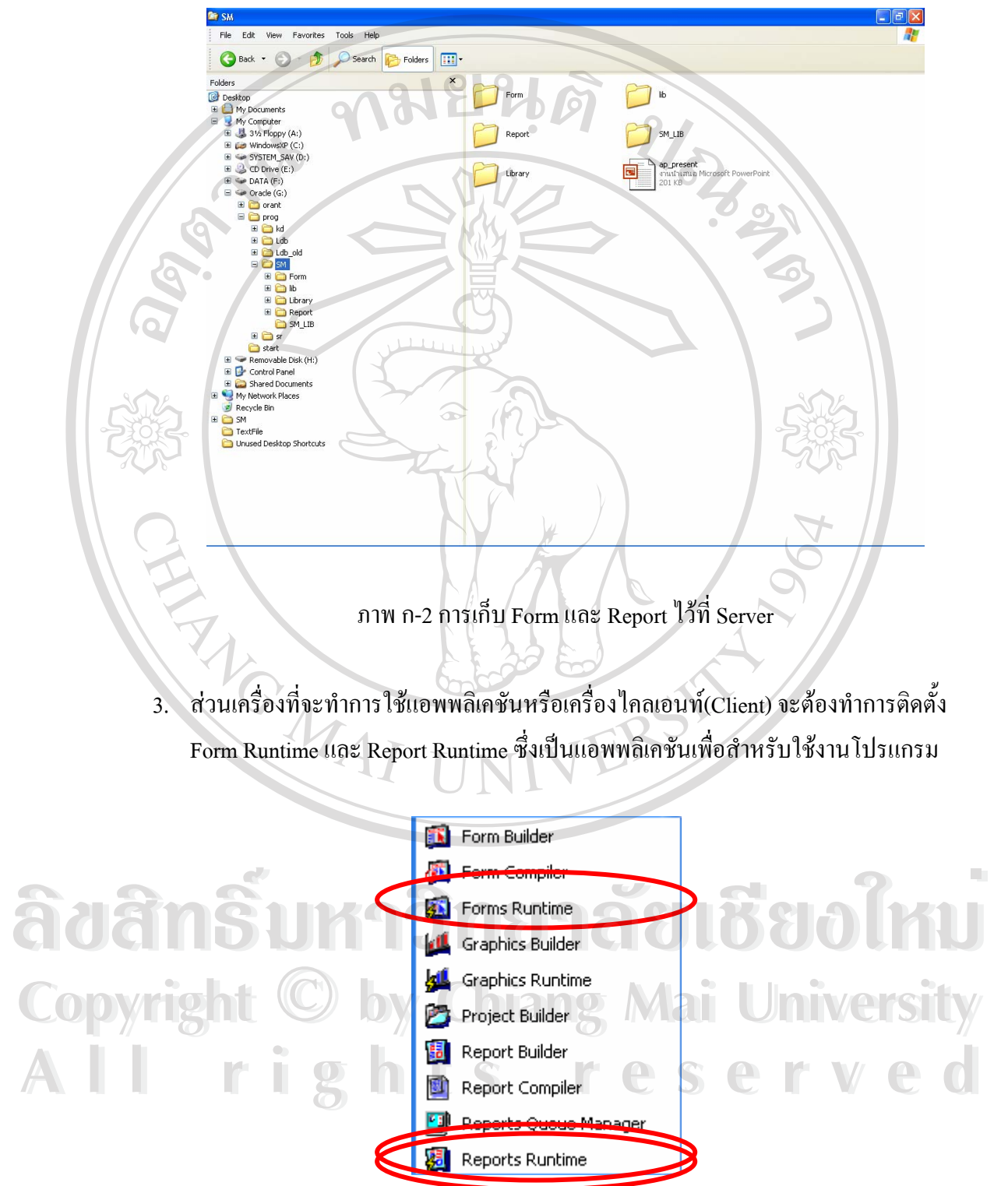

ภาพ ก-3 แสดง Form runtime และ Report runtime

 เมื่อได้ทำการติดตั้งแอพพลิเคชันและฐานข้อมูลเรียบร้อยแล้ว เพื่อให้เครื่องไคลเอนท์รู้ว่า แอพพลิเคชันที่ผู้ติดตั้งไว้ที่ไหน ต้องทำการแก้ไข Registry ของเครื่องนั้นๆ โดยใช้ Registry Editor ในการแก้ไข

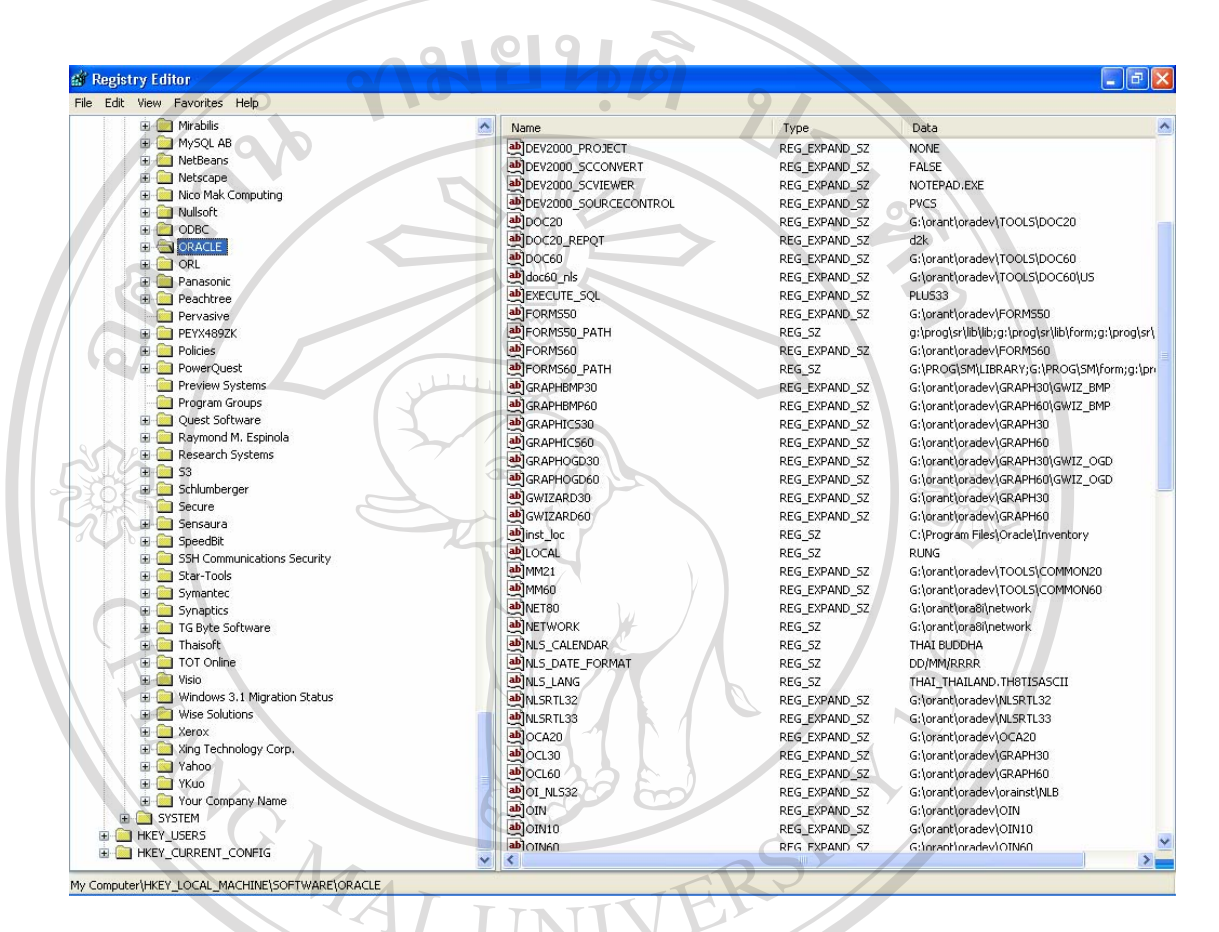

ภาพ ก-4 Registry ของ Oracle Client

ลิฮสิทธิ์มหาวิทยาลัยเชียงใหม่ Copyright © by Chiang Mai University All rights reserved 5. สร้าง Shortcut สำหรับเรียกใช้งานแอพพลิเคชัน

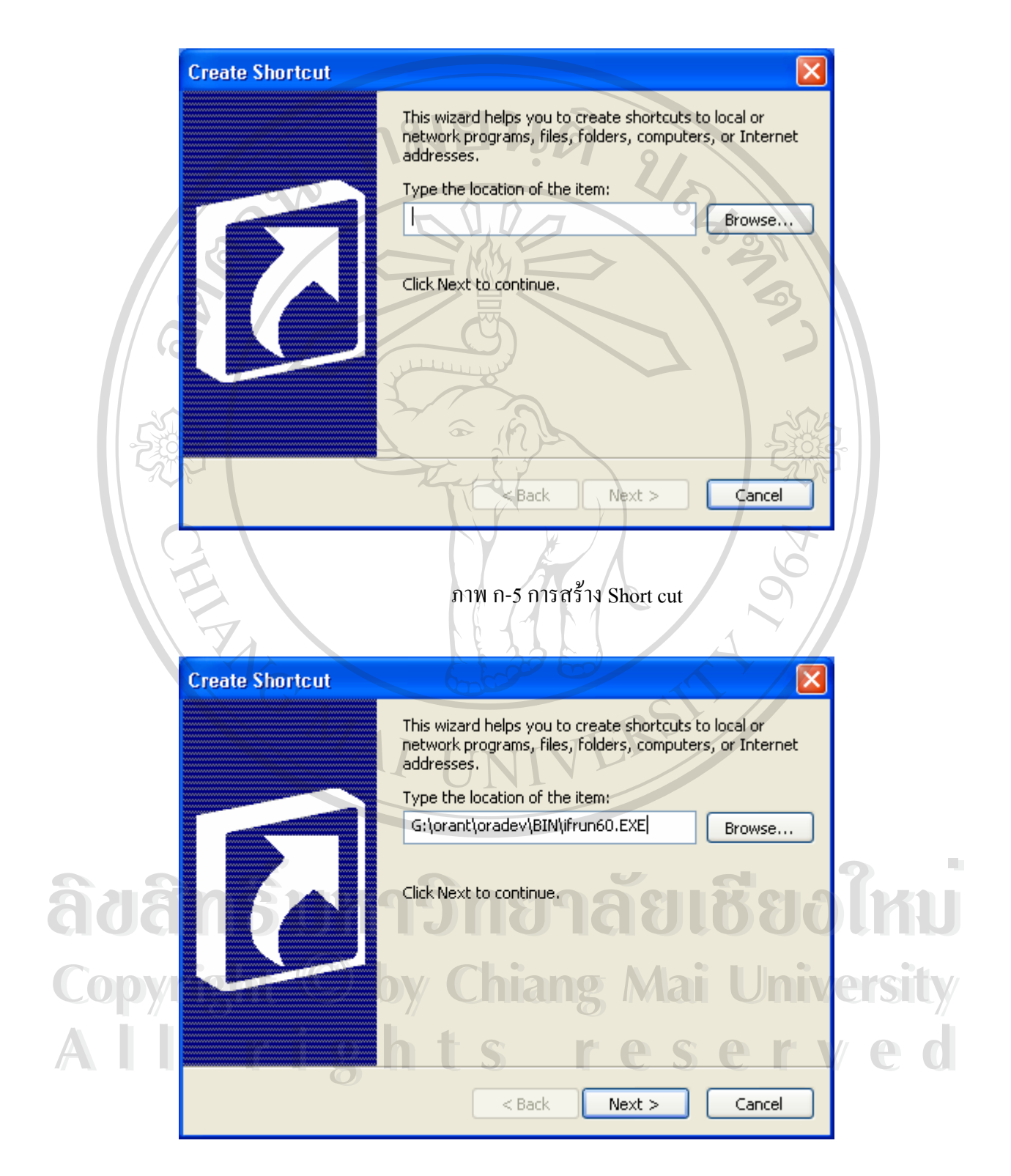

ภาพ ก-5 การสร้าง Short cut (ต่อ)

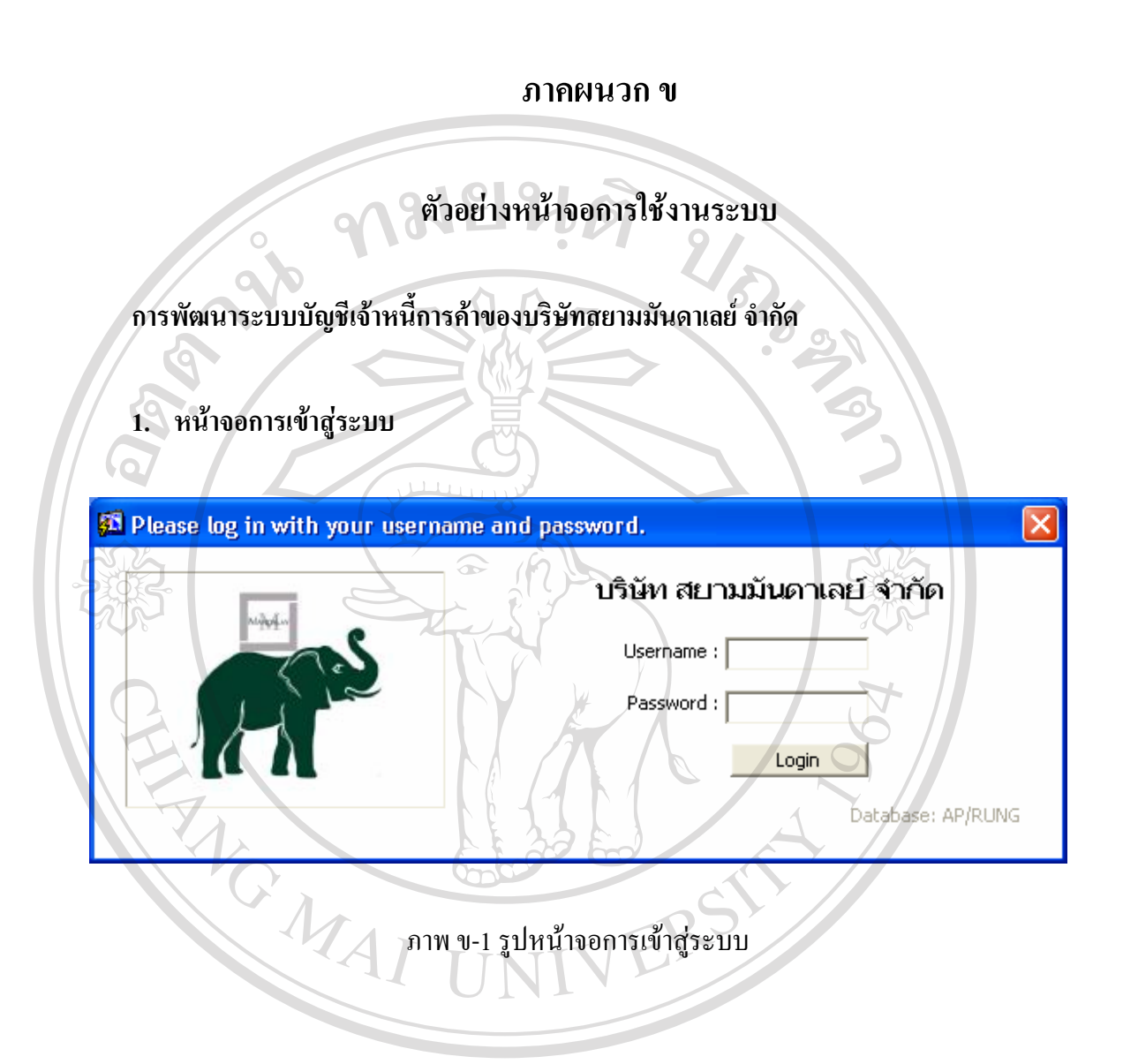

ลิขสิทธิ์มหาวิทยาลัยเชียงใหม่ Copyright © by Chiang Mai University All rights reserved

75

### 2. หน้าจอกำหนดประเภทเจ้าหนี้

|        | ຜູ້ໃช้ระบบ    | ADMIN                     |                   |
|--------|---------------|---------------------------|-------------------|
|        |               | กำหนดประเภท               | เจ้าหนี้          |
|        | 0             |                           | 9/_               |
| รหัสป  | ระเภทเจ้าหนึ้ | รายละเอียด                | Active/Inactive   |
|        | 001           | เจ้าหนี้ - เจ้าหนี้การค้า | ACTIVE            |
|        | 002           | เจ้าหนี้ - เจ้าหนี้อื่นๆ  | ACTIVE            |
|        | 003           | เจ้าหนี้ - สินค้าหัดถกรรม | ACTIVE            |
|        | 004           | เจ้าหนี้ - วัตถุดิบ       | ACTIVE            |
|        | 005           | เจ้าหนี้ - ค่าที่พัก      | ACTIVE            |
|        | 006           | เจ้าหนี้ - เงินอู้        | ACTIVE            |
|        |               |                           |                   |
| l l    |               |                           |                   |
|        |               |                           |                   |
|        |               | R                         | <b>_</b>          |
|        |               |                           |                   |
|        |               |                           |                   |
|        |               |                           |                   |
|        |               |                           | 1 de              |
|        |               |                           |                   |
|        |               |                           |                   |
|        |               |                           |                   |
|        |               |                           |                   |
|        |               | ภาพ ข-2 รูปหน้าจอกำหเ     | นดประเภทเจ้าหนี 🧼 |
| )<br>) |               | a l                       |                   |
|        |               |                           |                   |
|        |               |                           |                   |

# ภาพ ข-2 รูปหน้าจอกำหนดประเภทเจ้าหนึ่

# 3. หน้าจอกำหนดรายละเอียดเจ้าหนี้

| 🔂 กำหน        | ารายละเอียดเจ้าหนี้    |                                       |   |
|---------------|------------------------|---------------------------------------|---|
|               | ผู้ใช้ระบบ ADMIN       | N N N N N N N N N N N N N N N N N N N |   |
|               | 14                     | กำหนดรายละเอียดเจ้าหนี้               | L |
|               |                        |                                       | 1 |
|               | รหัสเจ้าหนี้การค้า     |                                       |   |
|               | ชื่อเจ้าหนี้การด้า โซน |                                       |   |
| nani          | ที่อยู่ 1 78:          | 31/12 n.ann                           | k |
| UCILI         | D ป ที่อยู่ 2 อ.       | เมือง จ.สงขลา                         | ŀ |
|               | ที่อยู่ 3 450          |                                       | • |
| <u>ngnyqq</u> | เบอร์โทรศัพท์ 077      | 77-789586 Mai Univers                 |   |
|               | เงื่อนใขการชำระเงิน    | 30 <sup>7</sup> u                     | L |
|               | ภาษีหัก ณ ที่จ่าย      | neserve                               |   |
|               | เลขประจำตัวผู้เสียภาษี | 9999999999                            |   |
|               | เลขที่บัญชีธนาคาร 111  | 111111111111111111                    |   |
|               |                        |                                       |   |
|               |                        |                                       |   |
|               |                        | y al                                  |   |

ภาพ ข-3 รูปหน้าจอกำหนดรายละเอียดเจ้าหนึ่

# 4. หน้าจอกำหนดค่าเริ่มต้นระบบ

|        | 🕺 กำหนดค่าเริ่มด้นระบบ                                                                                                    |                                                                                                    |
|--------|----------------------------------------------------------------------------------------------------|----------------------------------------------------------------------------------------------------|
|        | ผู้ใช้ระบบ ADMI                                                                                                    |                                                                                                    |
|        |                                                                                                    | กำหนดค่าเริ่มต้นระบบ                                                                                                    |
| 50     | เลขที่บ/ชเจ้าหนึการค้า<br>เลขที่บ/ชเงินสด<br>เลขที่บ/ชอกาษีหัก<br>ณ ที่จ่าย<br>เลขที่บ/ชชื่อลินค้า<br>เลขที่บ/ชชื่อลินค้า<br>เลขที่ป/ชชื่อลินค้า<br>ประเททเจ้าหนึการค้า | 520300       *       สังสันสินด้า         111100       *       เง้นสดในมือ         1119090       *       ดาษีชื่อ         111300       *       เง้นฝาดกระแสรายวัน         520100       *       เง้นฝาดกระแสรายวัน         520300       *       เง้นผ่านดาระแสรายวัน         520300       *       เง้นต้นสินด้า         001       *       เจ้าหนี้การต่า |
|        |                                                                                                    | เพ ข-4 รปหน้าจอกำหนดค่าเริ่มต้นระบบ                                                                                                    |
| 5. หน้ | าออกำหนดข้อมูลเช็ค<br>อีกำหนดร้อมูลเร็ค                                                                                                    |                                                                                                    |
|        | ผู้ใช้ระบบ ADMI                                                                                                    |                                                                                                    |
|        |                                                                                                    | กำหนดข้อมูลเข็ด                                                                                                    |
|        |                                                                                                    | UNIVE                                                                                                    |
|        | เลขที่เซ็ค                                                                                                    | 112222222                                                                                                    |
|        | เลขที่บัญชีธนาคาร                                                                                                    | 122-3-3-5435-5 🛓                                                                                                    |
| ຄີບສີ  | ชื่อธนาคาร <u>สน</u><br>ชื่อสาขา (ห่า<br>วันเทื่ออกเช็ค                                                                                                    | อนาคารเพื่อการเกษตรและสหกรณ์การเกษตร<br>ม่าแพ<br>12/05/2547                                                                                                    |
| Copyri | ght Cานานงัน เ<br>ร่ายให้                                                                                                    | 8,650.00<br>00001 ± ณศรี แช่มุรัมย์                                                                                                    |
|        | จ่ายให้เลขที่บัญชี [10<br>สถานะเช็ค [4                                                                                                    |                                                                                                    |
|        |                                                                                                    |                                                                                                    |

ภาพ ข-5 รูปหน้าจอกำหนดข้อมูลเช็ค

# 6. หน้าจอบันทึกรายการตั้งหนึ่

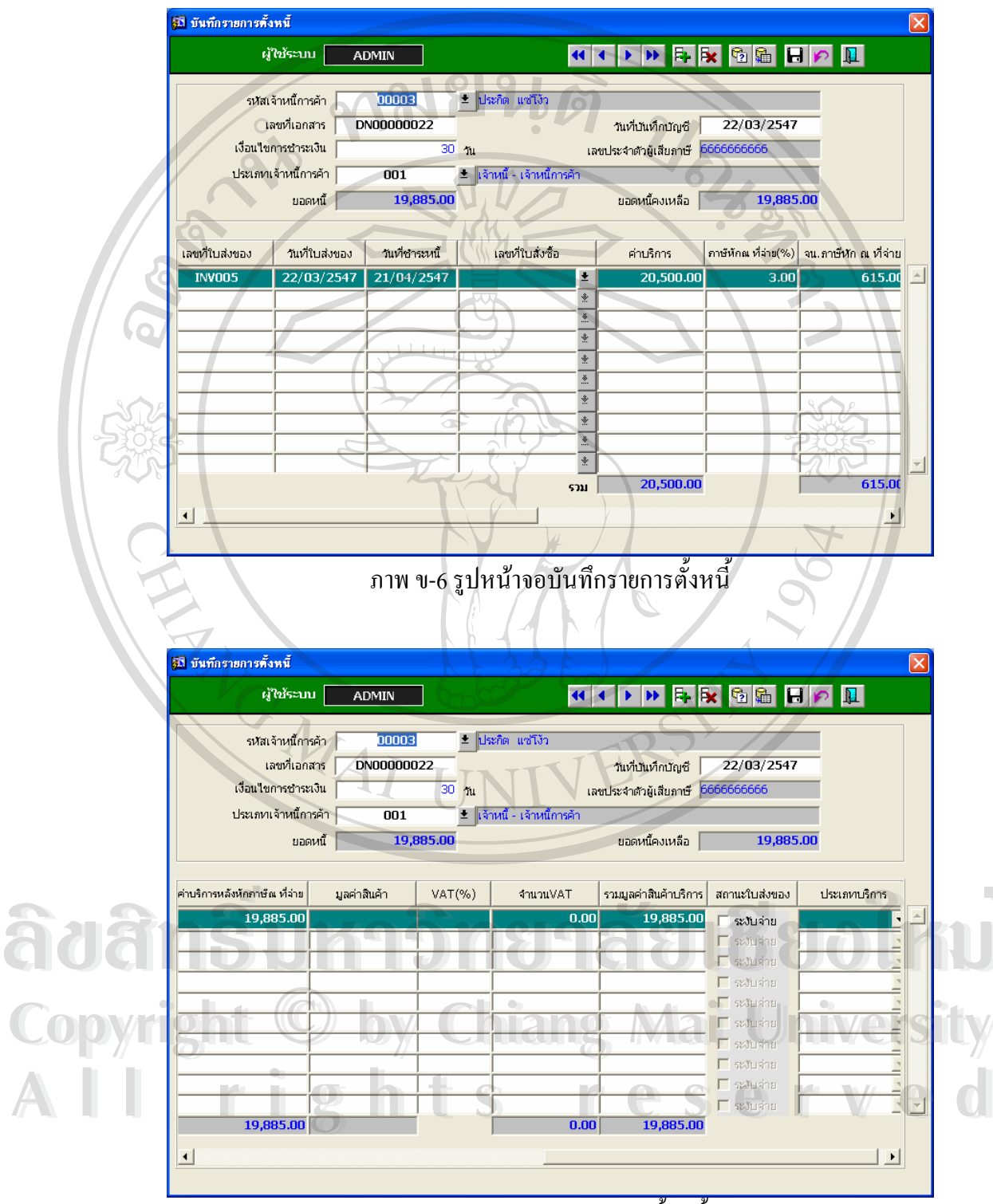

ภาพ ข-6 รูปหน้าจอบันทึกรายการตั้งหนี้ (ต่อ)

#### 7. หน้าจอบันทึกรายการลดหนึ้

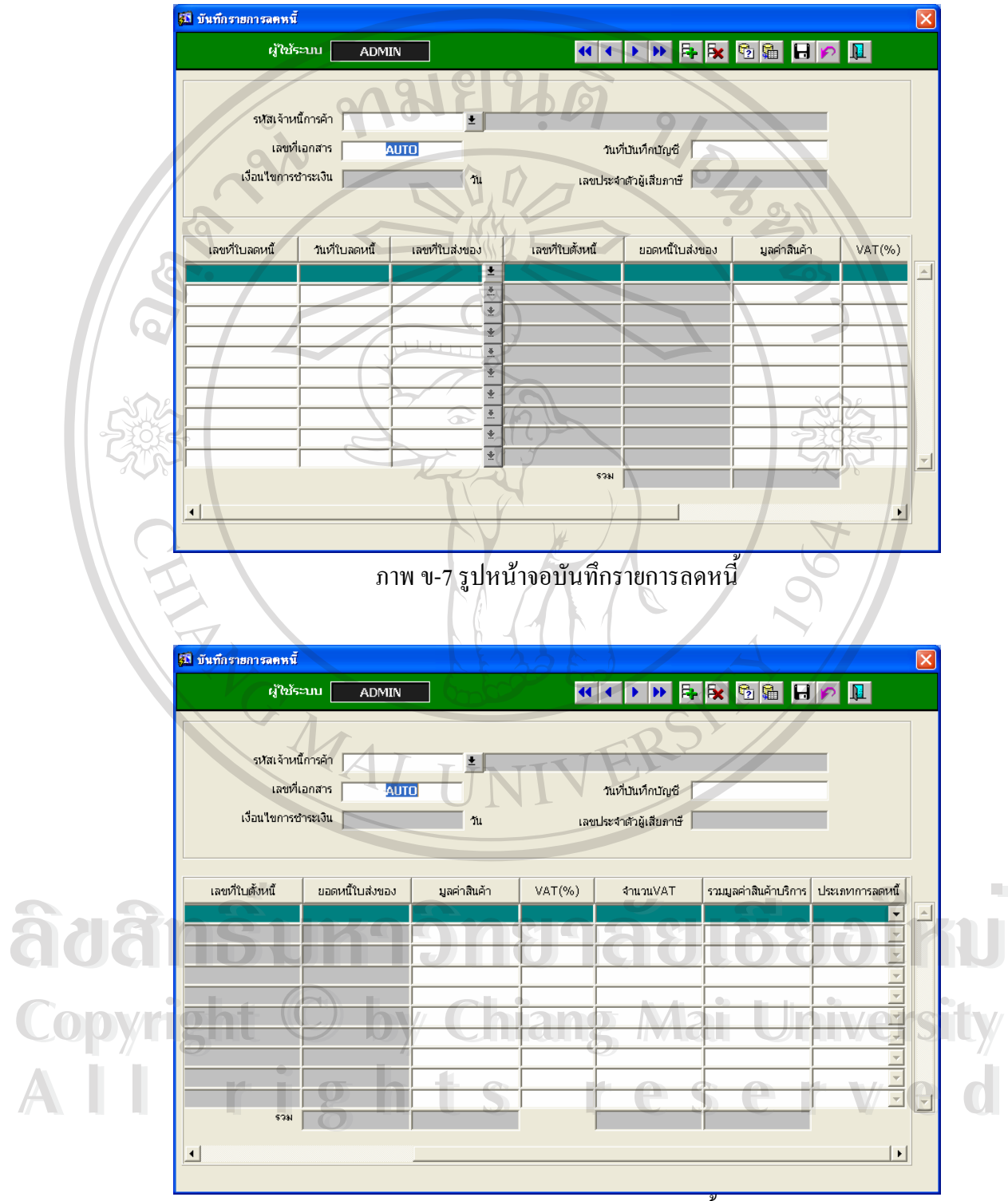

ภาพ ข-7 รูปหน้าจอบันทึกรายการลดหนี้ (ต่อ)

# 8. หน้าจอบันทึกรายการชำระหนี้

| 1785xxxx       ADMIN       (()))       (()))       (()))       (()))       (()))       (()))       (()))       (()))       (()))       (()))       (()))       (()))       (()))       (()))       (()))       (()))       (()))       (()))       (()))       (()))       (()))       (()))       (()))       (()))       (()))       (()))       (()))       (()))       (()))       (()))       (()))       (()))       (()))       (()))       (()))       (()))       (()))       (()))       (()))       (()))       (()))       (()))       (()))       (()))       (()))       (()))       (()))       (()))       (()))       (()))       (()))       (()))       (()))       (()))       (()))       (()))       (()))       (()))       (()))       (()))       (()))       (()))       (()))       (()))       (()))       (()))       (()))       (()))       (()))       (()))       (()))       (()))       (()))       (()))       (()))       (()))       (()))       (()))       (()))       (()))       (()))       (()))       (()))       (()))       (()))       (()))       (()))       (()))       (()))       (()))       (()))       (()))       (()))       (()))                                                                                                    | <mark>รีมี</mark> บันทึกรายการซ์ | ทระหนั                             |                                         |                                       | ×   |
|----------------------------------------------------------------------------------------------------|----------------------------------|------------------------------------|-----------------------------------------|---------------------------------------|-----|
| งรืองรับเดียงกลาง         บบบบอง         แต่สามสามที่ไปเสียง         21/03/2547           เมืองร้างกลาง         เมืองร้างกลาง         เมืองร้างกลาง         เมืองร้างกลาง         เมืองร้างกลาง         เม็องร้างกลาง         เม็องร้างกลาง                                                                                                    | ¢,                               | มู้ใช้ระบบ ADMIN                   | <b>( ( )</b>                            | × 🖻 🛍 日 🕫 🎩                           |     |
| งสูงรับบดีกรรร<br>เมตร์กลกรรร<br>คาย00000008<br>เมตร์กลกรรรรรรรรรรรรรรรรรรรรรรรรรรรรรรรรรร                                                                                                    |                                  | 2180                               | 946                                     |                                       |     |
| เขตปลดภาร         PH00000000         นะป้างสำนักร่าง         21/03/2547           เมื่อเป็นสายการประเม         30 พ.         เลยประจากันสาย         10000000         5,000.000         20/04/2547           เพรากันสายกร         นะกันสายกร         เมรากันสายกร         100000000         5,000.000         20/04/2547         100000000         5,000.000         20/04/2547         100000000         5,000.000         20/04/2547         1000000000         5,000.000         20/04/2547         100000000         5,000.000         20/04/2547         100000000         5,000.000         20/04/2547         100000000         5,000.000         100000000         5,000.000         100000000         100000000         1000000000         1000000000         10000000000         10000000000000000         1000000000000000000000000000000000000                                                                                                    | 5।#র।                            | เจ้าหนึ้การค้า 00003 <u>±</u> เ    | ไระกิด แซ่โง้ว                          |                                       |     |
|                                                                                                    |                                  | เลขที่เอกสาร PM0000008             | วันที่บันทึกบัญชี                       | 21/03/2547                            |     |
| และหนึ่งและหน่าง       นอร์หนึ่งส่วย       และหนึ่งและหน่าง       นอร์หนึ่งส่วย       นอร์หนึ่งส่วย         NN002       1/03/2547       PP00000000       6,000.00       20/04/2547       1088         1       1       1       1       1       1       1         1       1       1       1       1       1       1         1       1       1       1       1       1       1       1         1       1       1       1       1       1       1       1       1       1       1       1       1       1       1       1       1       1       1       1       1       1       1       1       1       1       1       1       1       1       1       1       1       1       1       1       1       1       1       1       1       1       1       1       1       1       1       1       1       1       1       1       1       1       1       1       1       1       1       1       1       1       1       1       1       1       1       1       1       1       1       1       1       1                                                                                                    | เงือนไข                          | <u>ขการชำระเงิน 30</u> วัน         | เลขประจำตัวผู้เสียภาษี <mark>666</mark> | 6666666                               |     |
| เมษร์กับประเงา     เมษร์กับประชุม     เมษร์กับประชุม      เมษร์กับประชุม      เมษร์กับประชุม      เมษร์กับประชุม      เมษร์กับประชุม      เมษร์กับประชุม      เมษร์กับประชุม      เมษร์กาบประชุม      เมษร์กับประชุม      เมษร์กับประชุม      เมษร์กับประชุม      เมษร์กับประชุม      เมษร์กับประชุม      เมษร์กับประชุม      เมษร์กาบประชุม      เมษร์กาบประชุม      เมษร์กาบประชุม                                                                                                    |                                  |                                    |                                         |                                       |     |
|                                                                                                    | เลขที่ใบส่งของ                   | ง วันที่ใบส่งของ เลขที่ใบสั่งซื้อ  | เลขที่ใบตั้งหนี้ ยอดหนี้ใบส่งข          | อง วันเที่ชำระหนี้ วิธีจ่าย(เช็ค/เงิน | -1  |
| **       6,000,00         **       6,000,00         **       6,000,00         **       6,000,00         **       6,000,00         **       6,000,00         **       6,000,00         **       6,000,00         **       6,000,00         **       6,000,00         **       6,000,00         **       6,000,00         **       **         **       **         **       **         **       **         **       **         **       **         **       **         **       **         **       **         **       **         **       **         **       **         **       **         **       **         **       **         **       **         **       **         **       **         **       **         **       **         **       **         **       **         **       **         ** <td< td=""><td>INVOO2</td><td>± 21/03/2547<br/>∗</td><td>PM0000008 6,000</td><td>0.00 20/04/2547 เงินสด</td><td></td></td<>                                                                                                    | INVOO2                           | ± 21/03/2547<br>∗                  | PM0000008 6,000                         | 0.00 20/04/2547 เงินสด                |     |
|                                                                                                    |                                  |                                    |                                         |                                       |     |
|                                                                                                    |                                  | *                                  |                                         |                                       |     |
|                                                                                                    |                                  | ×.                                 |                                         |                                       |     |
|                                                                                                    | See                              |                                    | 12                                      |                                       |     |
|                                                                                                    | 5200                             |                                    |                                         |                                       | -   |
|                                                                                                    |                                  |                                    | 538I 6,000                              | 0.00                                  |     |
| ภาพ ข-8 รูปหน้าจอบันทึกรายการชำระหนี้                                                                                                    |                                  |                                    |                                         |                                       |     |
| ภาพ ข-8 รูบหนาจอบบทกรายการชาระหน<br>เข็ามีการตารรรม์<br>เข้ามีการต่า<br>ระหล่ะงานนักรล่า<br>เลขที่เลลสาร<br>ระหล่ะงานนักรล่า<br>เลขที่เลลสาร<br>ระหล่ะงานนักรล่า<br>เลขที่เลลสาร<br>ระหล่ะงานนักรล่า<br>เลขที่เลลสาร<br>ระหล่ะงานนักรล่า<br>เลขที่เลลสาร<br>ระหล่ะงานนักรล่า<br>เลขที่เลลสาร<br>ระหล่ะงานนักรล่า<br>เลขที่เลลสาร<br>ระหล่ะงานนักรล่า<br>เลขที่เลลสาร<br>ระหล่ะงานนักรล่า<br>เลขที่เลลสาร<br>ระหล่ะงานนักรล่า<br>เลขที่เลลสาร<br>ระหล่ะงานนักรล่า<br>เลขที่เลลสาร<br>ระหล่ะงานนักรล่า<br>เลขที่เลลสาร<br>ระหล่ะงานนักรล่า<br>เลขที่เลลสาร<br>เลขที่เลลสาร<br>ระหล่ะงานนักรล่า<br>เลขที่เลลสาร<br>ระหล่า<br>เลขที่เลลสาร<br>ระหล่ะงานนักรล่า<br>เลขที่เลลสาร<br>ระหล่ะงานนักรล่า<br>เลขที่เลลสาร<br>ระหล่ะงานนักรล่า<br>เลขที่เลลสาร<br>ระหล่ะงานนักรล่า<br>เลขที่เลลสาร<br>ระหล่ะงานนักรล่า<br>เลขที่เลลสาร<br>ระหล่ะงานนักรล่า<br>เลขที่เลลสาร<br>ระหล่า<br>ระหล่า<br>เลขที่เลลสาร<br>ระหล่า<br>เลขที่เลลสาร<br>ระหล่า<br>ระหล่ะงานนักรล่า<br>เลขที่เลลสาร<br>ระหล่า<br>เลขที่เลลสาร<br>ระหล่า<br>เลขที่เลลสาร<br>ระหล่า<br>เลขที่เลลสาร<br>ระหล่า<br>เลขที่เลลสาร<br>ระหล่า<br>ระหล่า<br>เลขที่เลลสาร<br>ระหล่า<br>ระหล่า<br>เลขที่เลลสาร<br>ระหล่า<br>ระหล่า |                                  |                                    | ع م ع                                   | e P                                   |     |
| รับขังทึกรายการขังระหนี้          ผู้ใช้จัระบบ       ADMIN         มาสเจ้าหนี้การค้า       00003         รงทีลเจ้าหนี้การค้า       00003         มเสข้าแลกสาร       PM00000008         รงสุที่เอกสาร       PM00000008         รงสูที่เอกสาร       PM00000008         รงสุที่เอกสาร       PM00000008         รงสูงที่เอกสาร       PM00000008         รงสูงที่เอกสาร       PM00000008         รงสูงที่เอกสาร       PM00000008         รงสูงที่เอกสาร       30 วิน         เอสประจาตัวผู้เสียการ       566666666         เอสประจาตัวผู้เสียการ       566666666         เอสประจาตัวผู้เสียการ       30 วิน         เอสประจาตัวผู้เสียการ       566666666         เอสประจาตัวผู้เสียการ       30 วิน         เอสประจาตัวผู้เสียการ       566666666         เอสประจาตัวผู้เสียการ       30 วิน         เอสประจาตัวผู้เสียการ       30 วิน         เอสประจาตัวผู้เสียการ       30 วิน         เอสประจาตัวผู้เสียการ       30 วิน         เอสประจาตัวผู้เสียการ       30 วิน         เอสประจาตัวผู้เสียการ       30 วิน         เอสประจาตัวผู้เสียการ       30 วิน         เอสประจาตัวผู้เสียการ       30 วิน         เอสประจาตัวผู้เสียการ       30 วิน                                                                                                    |                                  | ภาพ ข-8 รูปห                       | นาจอบนทกรายการชาระ                      | ะหน                                   |     |
| รับบันทึกรายการข้าระหนี้          ผู้ใช้ประบบ       ADMIN         หนึ่งกันที่การศัก       00003         รงสละจำหนี้การศัก       00003         รงสละจำหนี้การศัก       00003         รงสละจำหนี้การศัก       00003         รงสละจำหนี้การศัก       00003         รงสละจำหนี้การศัก       00003         รงสละจำหนี้การศัก       00003         รงสละจำหนี้การศัก       00003         รงสละจำหนี้การศัก       00003         รงสละจำหนี้การศัก       00003         รงสละจำหนี้การศัก       00003         รงสละจำหนี้การศัก       00003         รงสละจำหนี้การศัก       00003         รงสละจำหนี้ไปสำหรังใน       30         รงสละจำหนังและจะจำหนังและจะจำหนังและจะจำหนังและจะจำหนังและจะจำหนังและจะจำหนังและจะจำหนังและจะจำหนังและจะจำหนังและจะจำหนังและจะจะจะจะจะจะจะจะจะจะจะจะจะจะจะจะจะจะจ                                                                                                    |                                  |                                    |                                         |                                       |     |
| เลขที่เอกสาร       >>       เลขที่เอกสาร       >>       เลขที่เอกสาร       เลขที่เอกสาร       >>       เลขที่เอกสาร       เลขที่เอกสาร       เลขที่เอกสาร       เลขที่เอกสาร       เลขที่เอกสาร       เลขที่เอสสาร       เลขที่เอสสาร       เอสสาร       เลขที่เอสสาร       เอสสาร       เลขที่เอสสาร                                                                                                    | 🔂 บันทึกรายการชั                 | ักระหนั                            | 225                                     | A                                     | ×   |
| รงหัลเจ้าหนี้การศัก 00003 ± ประกิด แช่ไง้ว<br>เลขที่เอกสาร 1910000008 กันที่ปันทึกปัญชี 21/03/2547<br>เงื่อนไขการชำระเงิน 30 วัน เลขประจำตัวผู้เสียภาษี 6666666666<br>รังชื้อ เลขที่ใบดังหนี ยอดหนี้ในส่งของ วันที่ชำระหนี้ ไร้จ่าย(เชื่อ/เงินลด) เลขที่เชื่อ เลขที่ไปสำคัญจ่าย<br>19100000008 6,000.00 20/04/2547 เงินลด 1 เลขที่เชื่อ เลขที่ไปสำคัญจ่าย<br>1910000008 6,000.00 20/04/2547 เงินลด 1 1                                                                                                    |                                  | มู้ใช้ระบบ ADMIN                   | <b>≪ ∢ ▶ ≫ F F</b>                      | × 🖻 🛍 🖬 🖻 📭 💵                         |     |
| รงหัสเจ้าหนี้การค้า 00003 ± ประกิด แช่ไง้ว<br>เลขที่เอกสาร 19400000008 กินที่ปนที่กปัญชี 21/03/2547<br>เงื่อนไขการชำระเงิน 30 วัน เลขประชาตัวผู้เสียภาษี 5666666666<br>5.525 เลขที่ใบดังหนี้ ยอดหนี้ใบส่งของ วันเที่ชำระหนี้ มีธีร่าย(เช็ด/เงินสด) เลขที่เช็ด เลขที่ใบสำคัญจ่าย<br>19400000008 6,000.00 20/04/2547 เงินสด<br>2010 2010 20/04/2547 เงินสด<br>2010 2010 20/04/2547 เงินสด<br>2010 2010 20/04/2547 เงินสด<br>2010 2010 20/04/2547 เงินสด<br>2010 2010 20/04/2547 เงินสด<br>2010 2010 20/04/2547 เงินสด<br>2010 2010 20/04/2547 เงินสด<br>2010 2010 20/04/2547 เงินสด<br>2010 2010 2010 20/04/2547 เงินสด<br>2010 2010 2010 20/04/2547 เงินสด<br>2010 2010 2010 2010 20/04/2547 เงินสด<br>2010 2010 2010 2010 2010 2010 2010 2010                                                                                                    |                                  |                                    |                                         |                                       |     |
| เลขที่เอกสาร ▶№00000008 มินที่ปันทั่งปญชี 21/03/2547<br>เงื่อนไขการชำระเงิน 30 วัน เลขประจำตัวผู้เสียภาษี 5666666666<br>รังชื้อ เลขที่ใบดังหนี้ ยอดหนี้ใบส่งของ วันเที่ชำรรมนี้ ไธ้จ่าย(เช็ด/เงินสด) เลขที่เช็ด เลขที่ใบสำคัญจ่าย<br>▶ №00000008 6,000.00 20/04/2547 เงินสด * *                                                                                                    | รหัสเ                            | แจ้าหนี้การค้า 00003 👱 ป           | ประกิด แซ่โง้ว                          |                                       |     |
| เงื่อนไขการชำจะเงิน 30 1ัน เลขประจำตัวผู้เสียภาษี 6666666666<br>รังชื้อ เลขทีใบดังหนี้ ยอดหนีโบส่งของ 1ันที่ชำระหนี้ ไร้จ่าย(เช็ด/เงินลด) เลขทีเซ็ด เลขที่เบ็สาตัญจ่าย<br>РМ00000008 6,000.00 20/04/2547 เงินลด 2<br>2<br>2<br>2<br>3<br>3<br>4<br>4<br>4<br>4<br>4<br>4<br>4<br>4<br>4<br>4<br>4<br>4<br>4                                                                                                    |                                  | เลขที่เอกสาร <u>PM0000008</u>      | วันที่บันทึกบัญชี                       | 21/03/2547                            |     |
| ้มชื่อ เลขที่ใบดั่มหนี้ ยอดหนี้ใบส่งของ ในที่ชำระหนี้ ได้จ่าย(เชื่ด/เงินลด) เลขที่เช็ด เลขที่ใบสำคัญจ่าย<br>PM00000008 6,000.00 20/04/2547 เงินลด * * * * * * * * * * * * * * * * * * *                                                                                                    | เงื่อนไข                         | ยการซำระเงิน 30 วัน                | เลขประจำดัวผู้เสียภาษี <mark>666</mark> | 6666666                               |     |
| <ul> <li>เลขที่ใบดังหนี้ ยอดหนี้ใบส่งของ ในที่ช่าระหนี้ ได้จ่าย(เชื่ล/เงินสด) เลขที่เชื่อ เลขที่เชื่อ</li> <li>PM00000008</li> <li>6,000.00</li> <li>20/04/2547</li> <li>เงินสด</li> <li>2</li> <li>2</li> <li>3</li> <li>4</li> <li>4<th></th><th></th><th></th><th></th><th></th></li></ul>                                                                                                    |                                  |                                    |                                         |                                       |     |
| PM00000008     6,000.00     20/04/2547     (51130     C     C       Opyri     Image: State of the state of the state of                                                                                                    | รับชื่อ (เลา                     | ขที่ใบตั้งหนี้ ยอดหนี้ใบส่งของ วัเ | เที่ชำระหนี้ วิธีจ่าย(เช็ค/เงินสด) เลข  | ที่เช็ค เลขที่ใบสำคัญจ่าย             | -1  |
| opyri <mark>ght© by Chiang Mail</mark> * nivers                                                                                                    |                                  | 00000008 6,000.00 20,              | /04/2547 เงินสด                         |                                       |     |
| opyri <mark>ght O by Chiang Mai t</mark> i nivers                                                                                                    |                                  |                                    |                                         |                                       |     |
| opyn <del>ghe Soby Chiang <u>i</u>viai (* mive's</del>                                                                                                    |                                  |                                    |                                         |                                       |     |
|                                                                                                    | ODVM ODD                         | U DY C                             | niang <del>j</del> via                  | <u>i tanive</u>                       | SII |
|                                                                                                    |                                  |                                    |                                         | *                                     |     |
|                                                                                                    |                                  |                                    | <b>v</b>                                |                                       |     |
| (33) 6,000.00                                                                                                    |                                  | ight                               |                                         |                                       |     |
|                                                                                                    |                                  | 534 6,000.00                       |                                         |                                       |     |

ภาพ ข-8 รูปหน้าจอบันทึกรายการชำระหนี้ (ต่อ)

#### 9. หน้าจอสอบถามหนี้ค้างชำระ

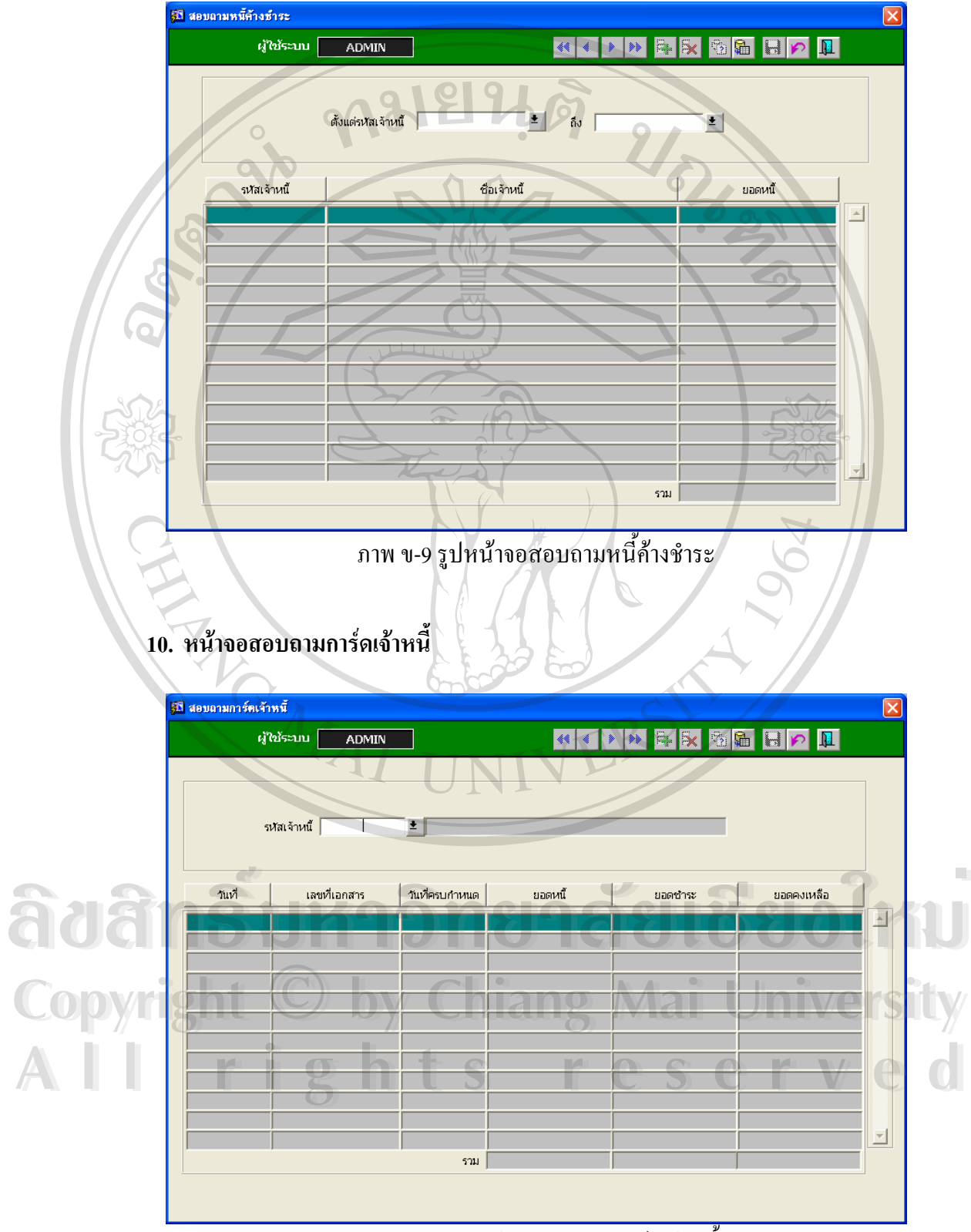

ภาพ บ-10 รูปหน้าจอสอบถามการ์คเจ้าหนึ่

#### 11. หน้าจอโอนข้อมูลเจ้าหนึ่

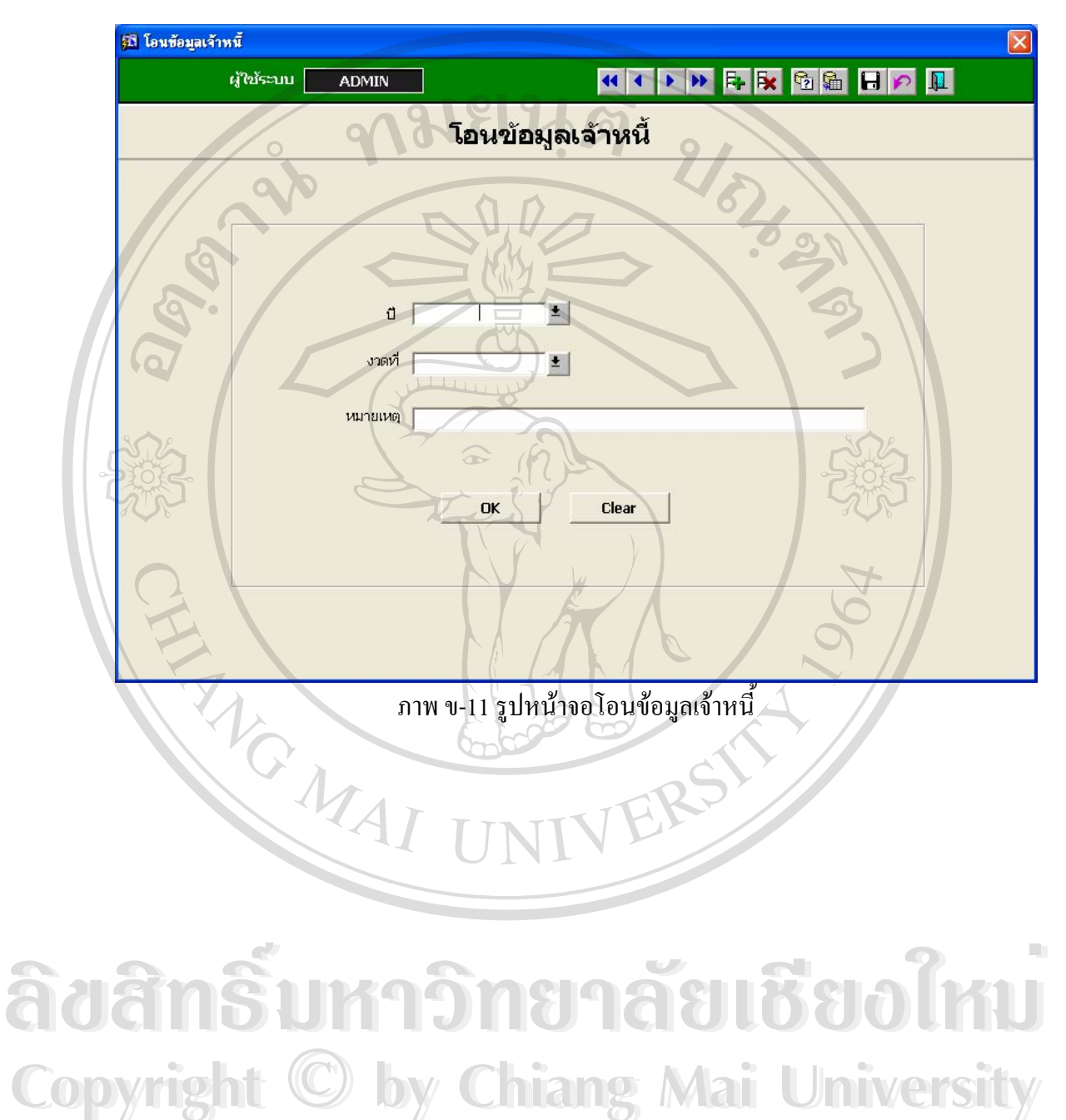

All rights reserved

#### ภาคผนวก ค

#### ตัวอย่างรายงานผู้บริหาร

ตัวอย่างรายงานผู้บริหาร

1. ตัวอย่างรายงานประเภทเจ้าหนี้

9

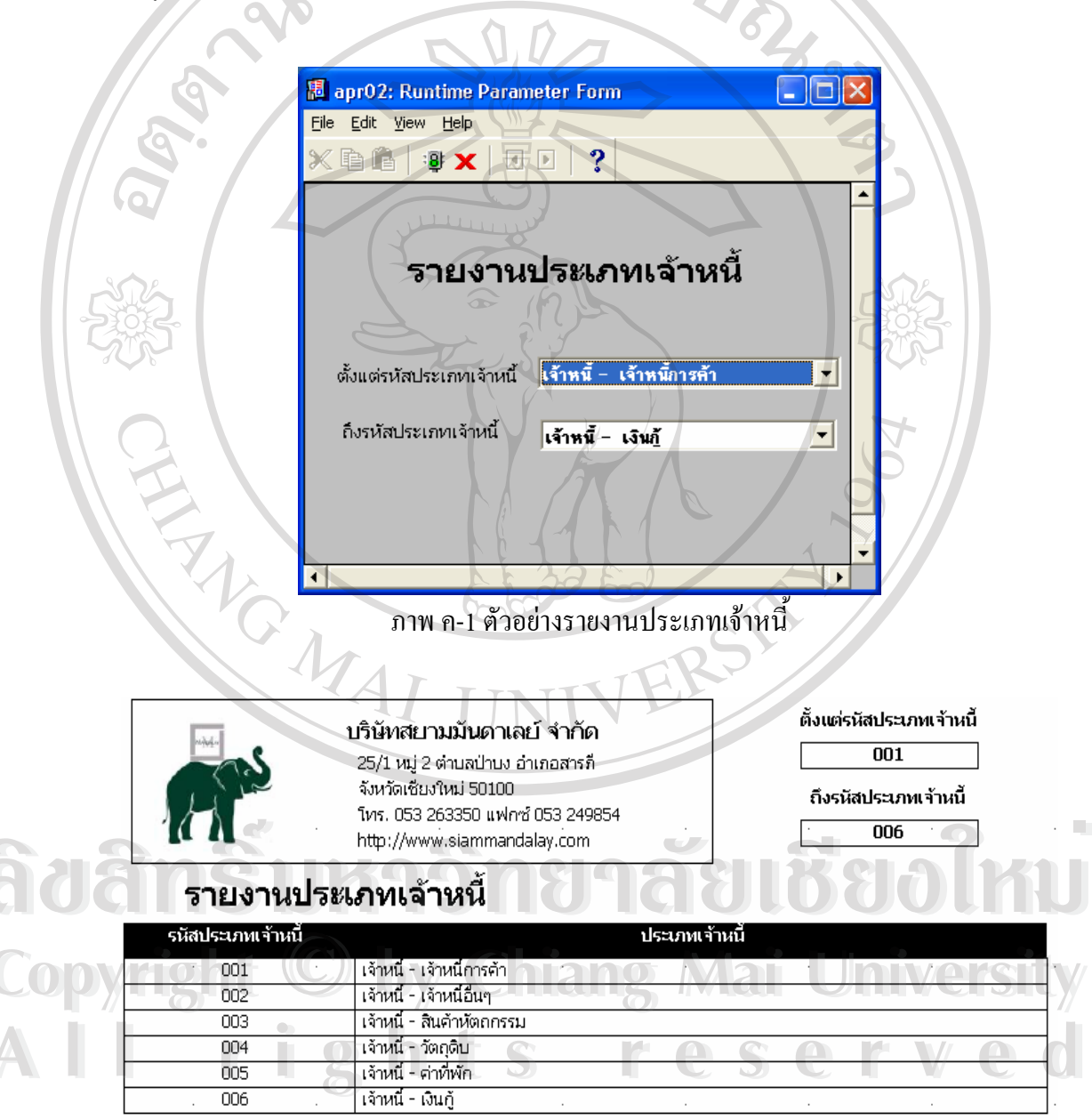

ภาพ ค-1 ตัวอย่างรายงานประเภทเจ้าหนี้ (ต่อ)

#### 2. ตัวอย่างรายงานหนี้ค้างชำระ

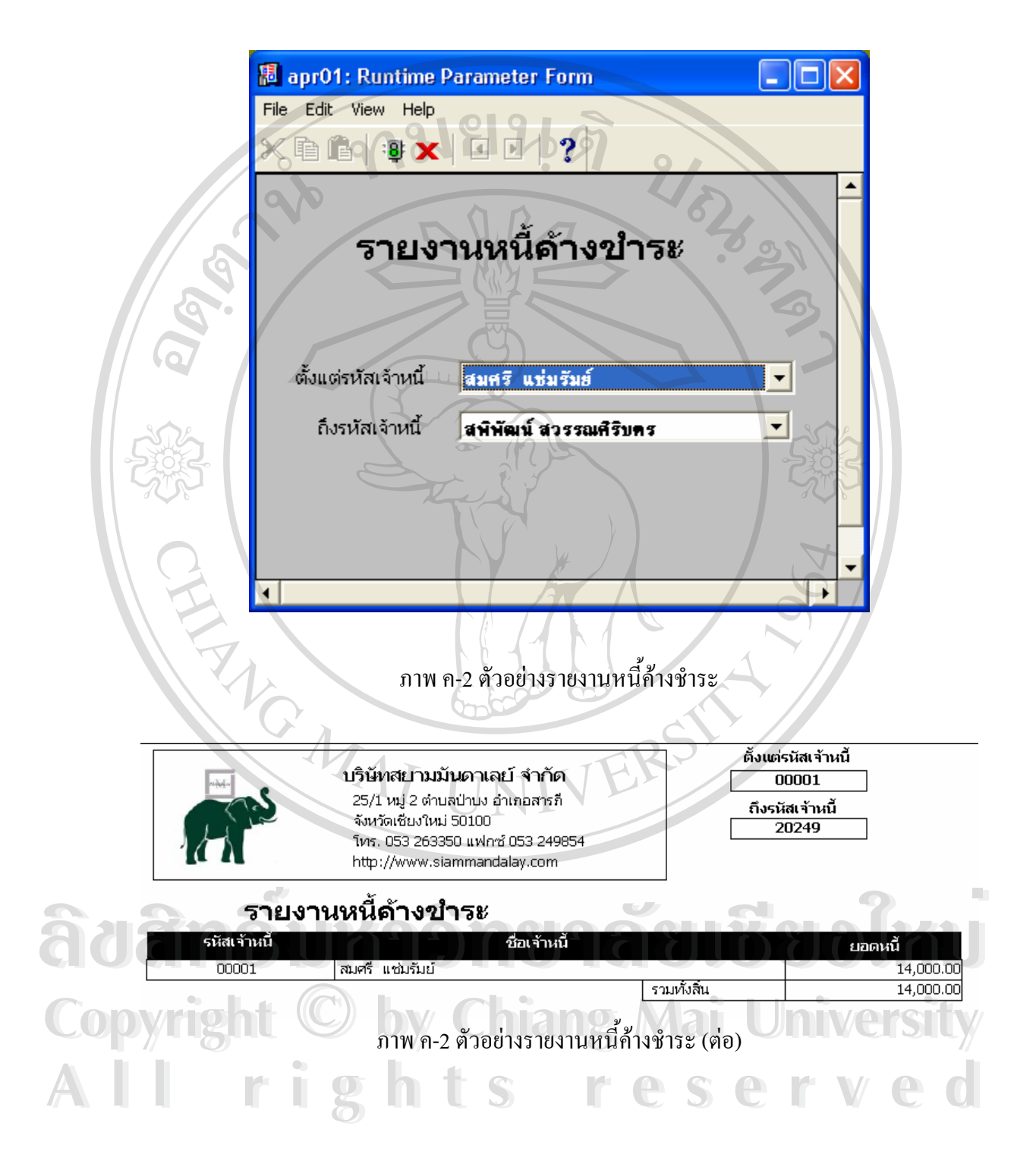

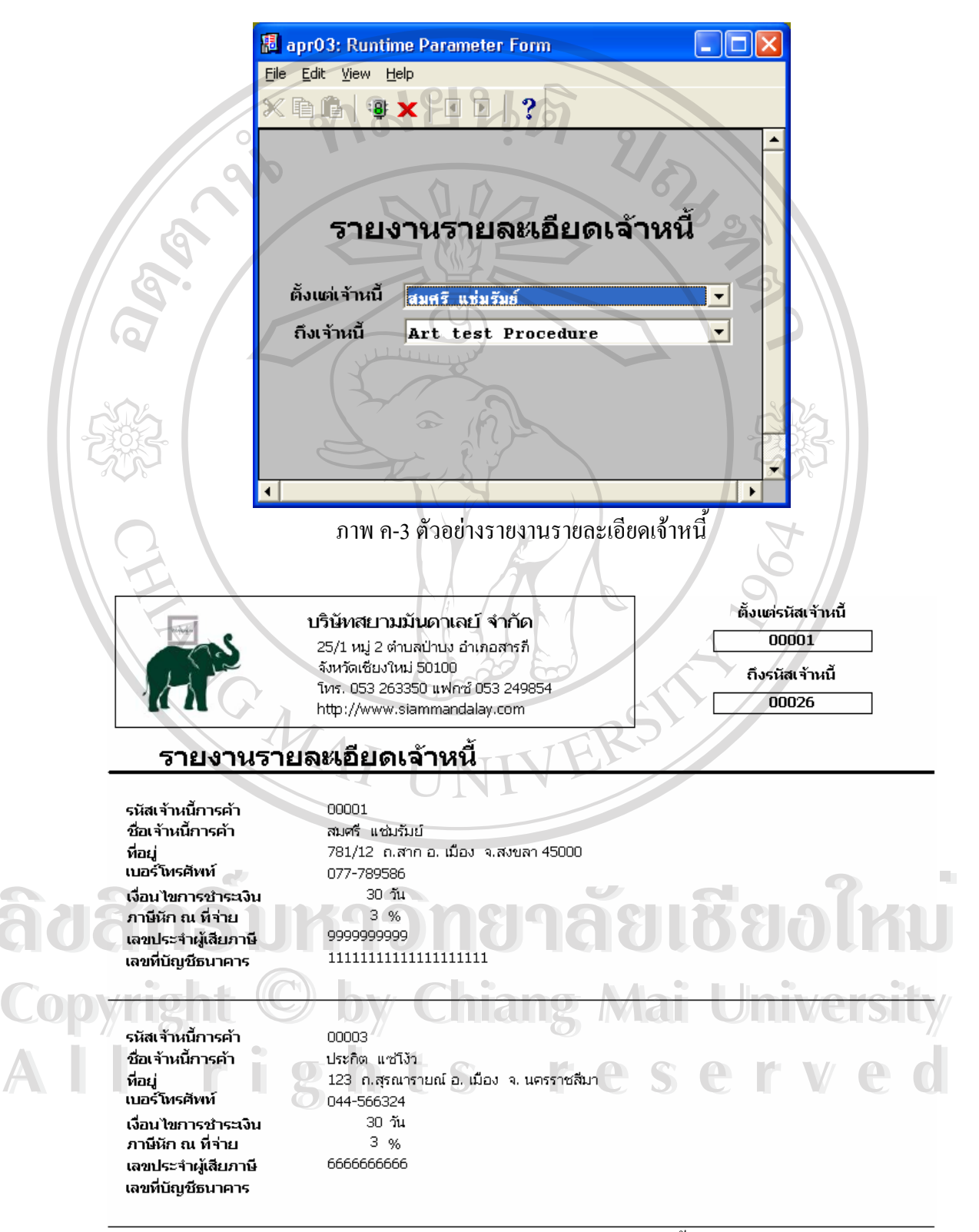

ภาพ ค-3 ตัวอย่างรายงานรายละเอียคเจ้าหนี้ (ต่อ)

#### 4. ตัวอย่างรายงานข้อมูลเช็ค

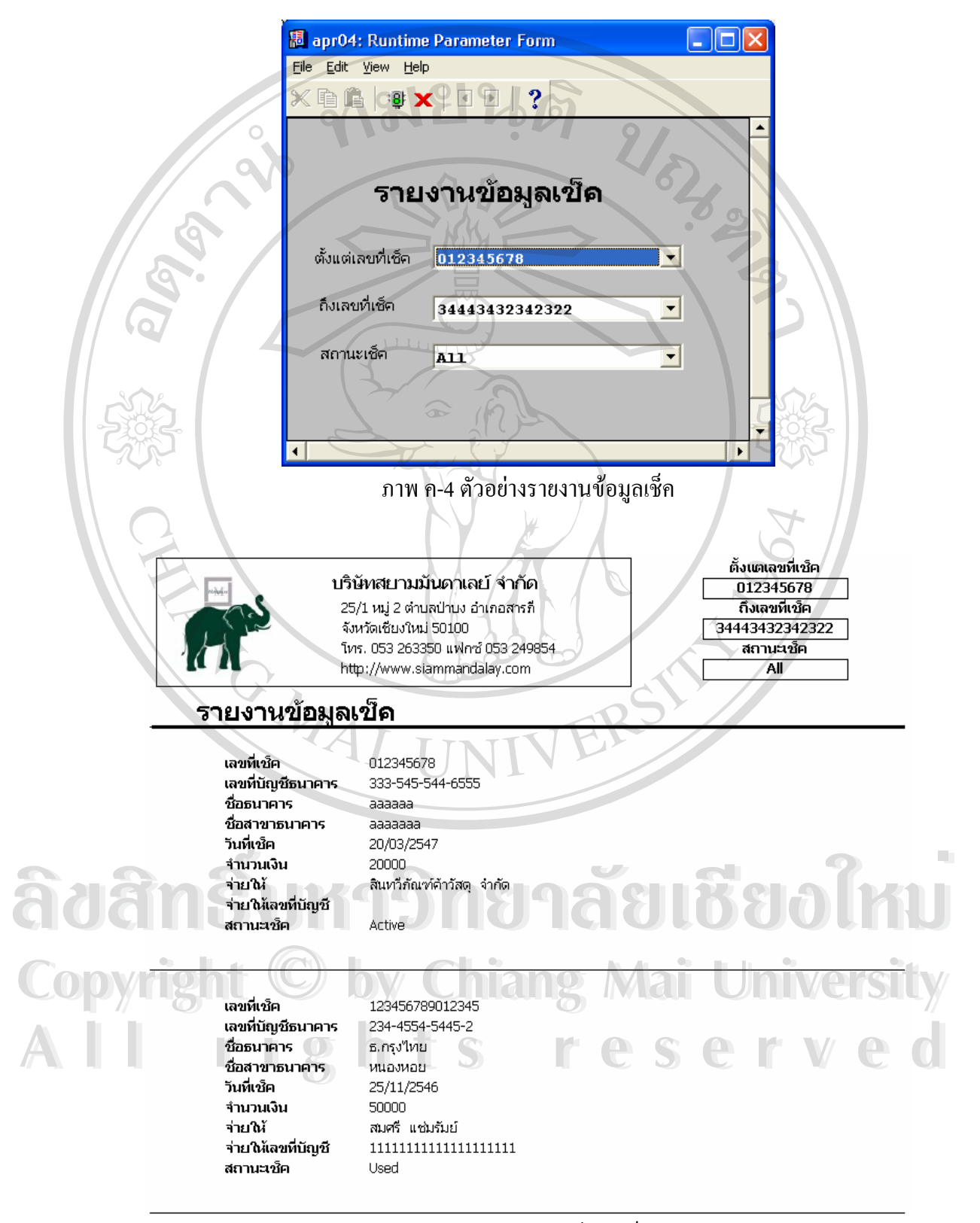

ภาพ ค-4 ตัวอย่างรายงานข้อมูลเช็ค (ต่อ)

5. ตัวอย่างรายงานภาษีหัก ณ ที่จ่าย

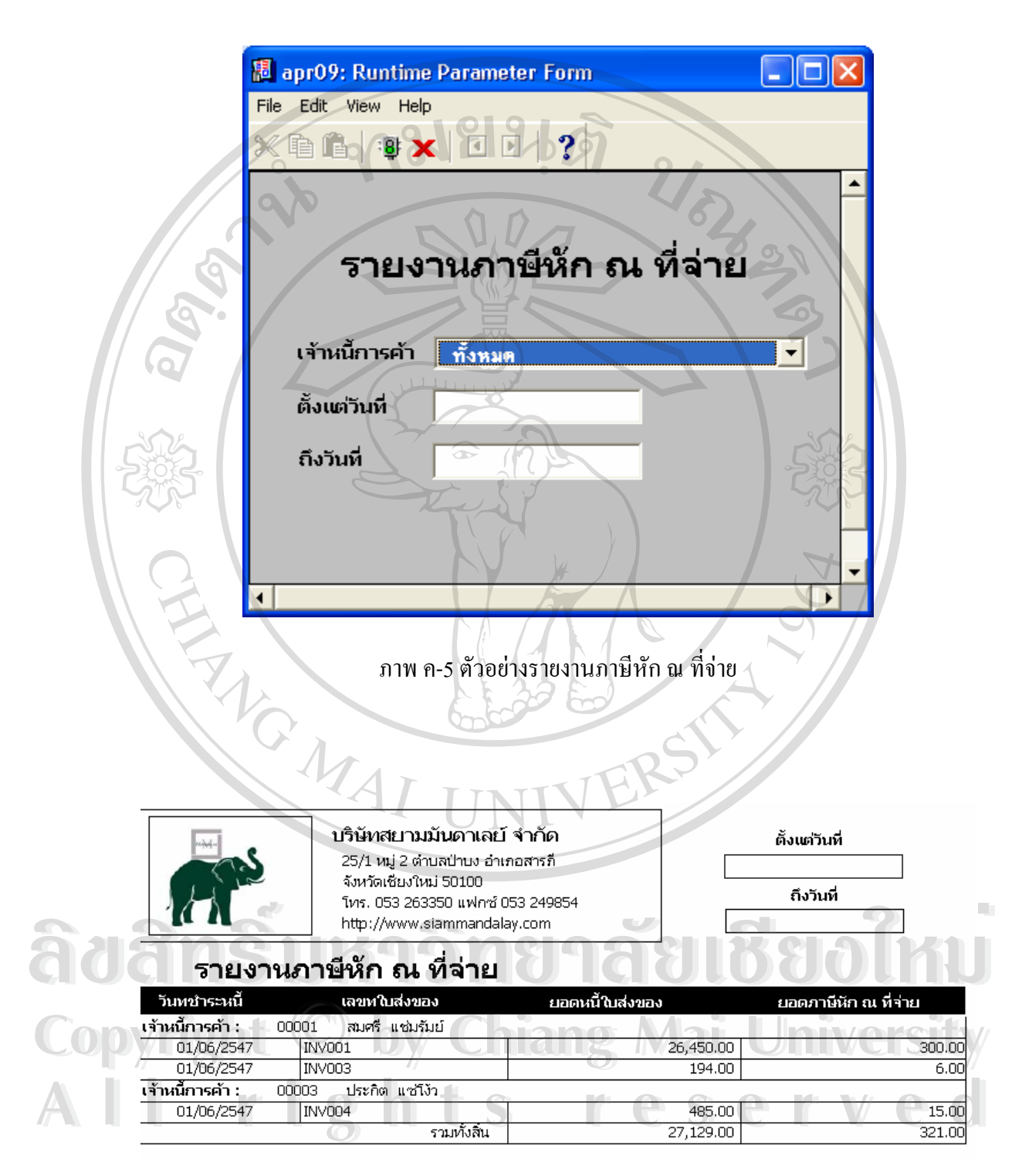

ภาพ ค-5 ตัวอย่างรายงานภาษีหัก ณ ที่จ่าย (ต่อ)

#### 6. ตัวอย่างรายงานการ์ดเจ้าหนึ่

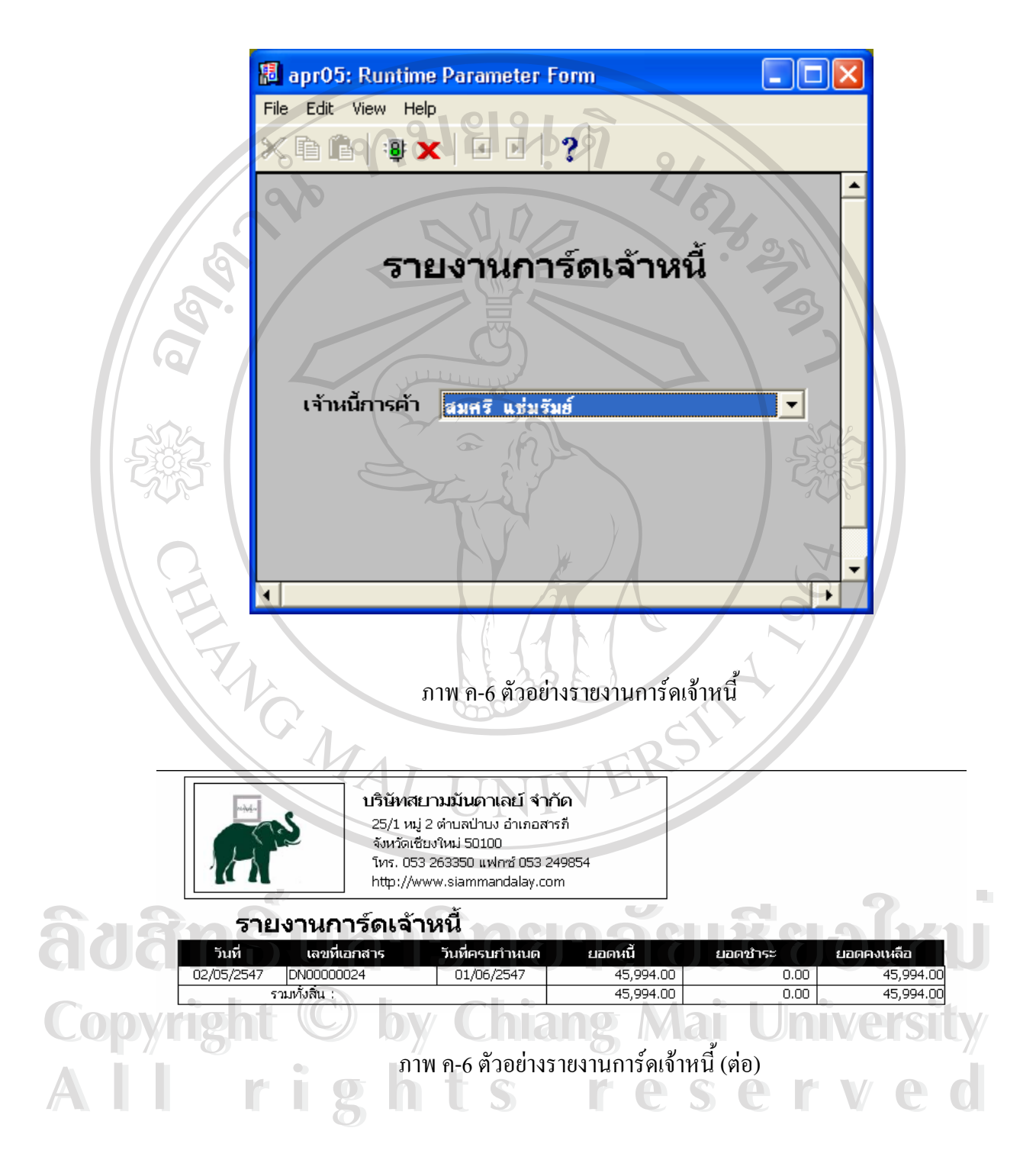

#### 7. ตัวอย่างพิมพ์เช็ค

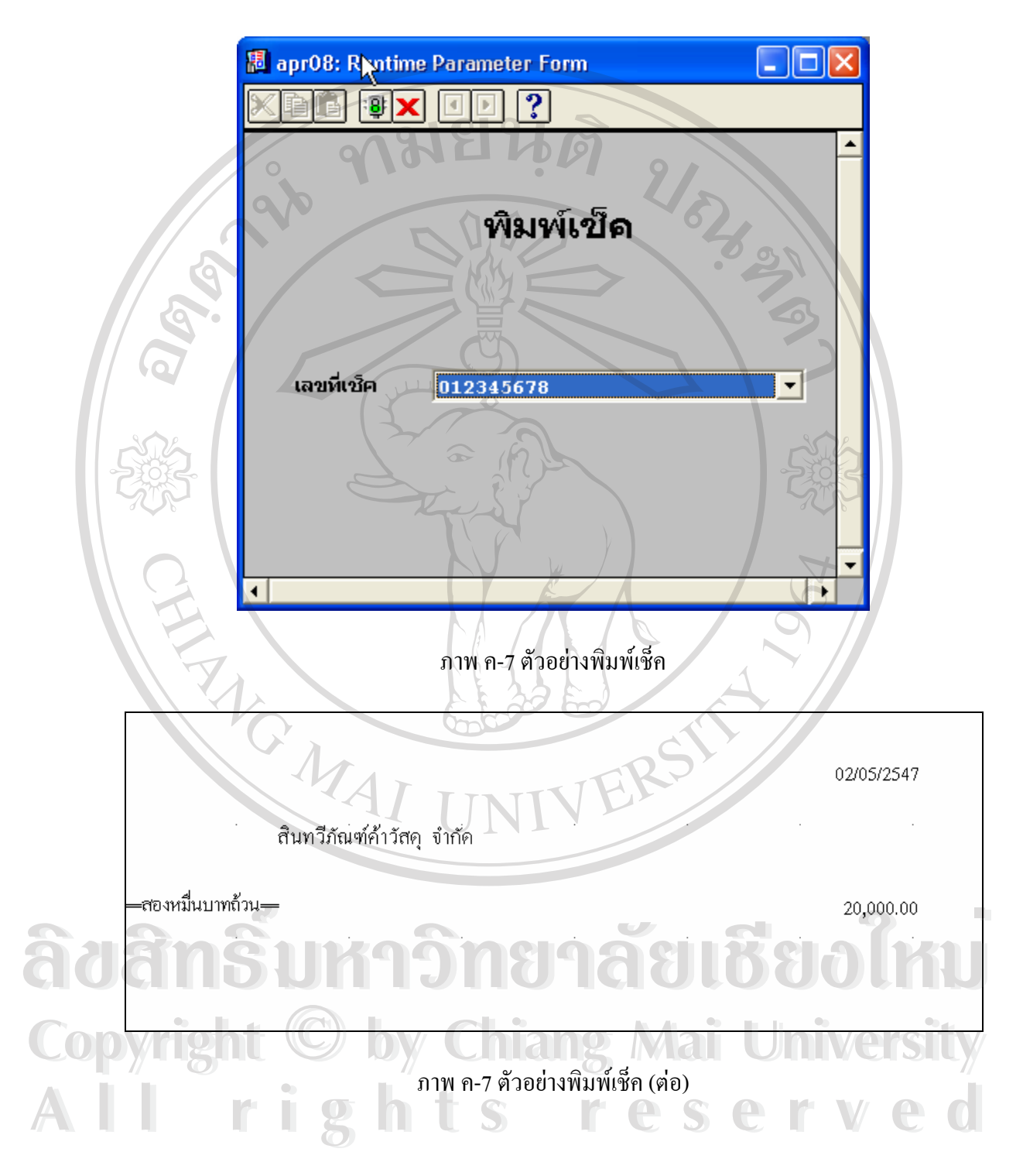

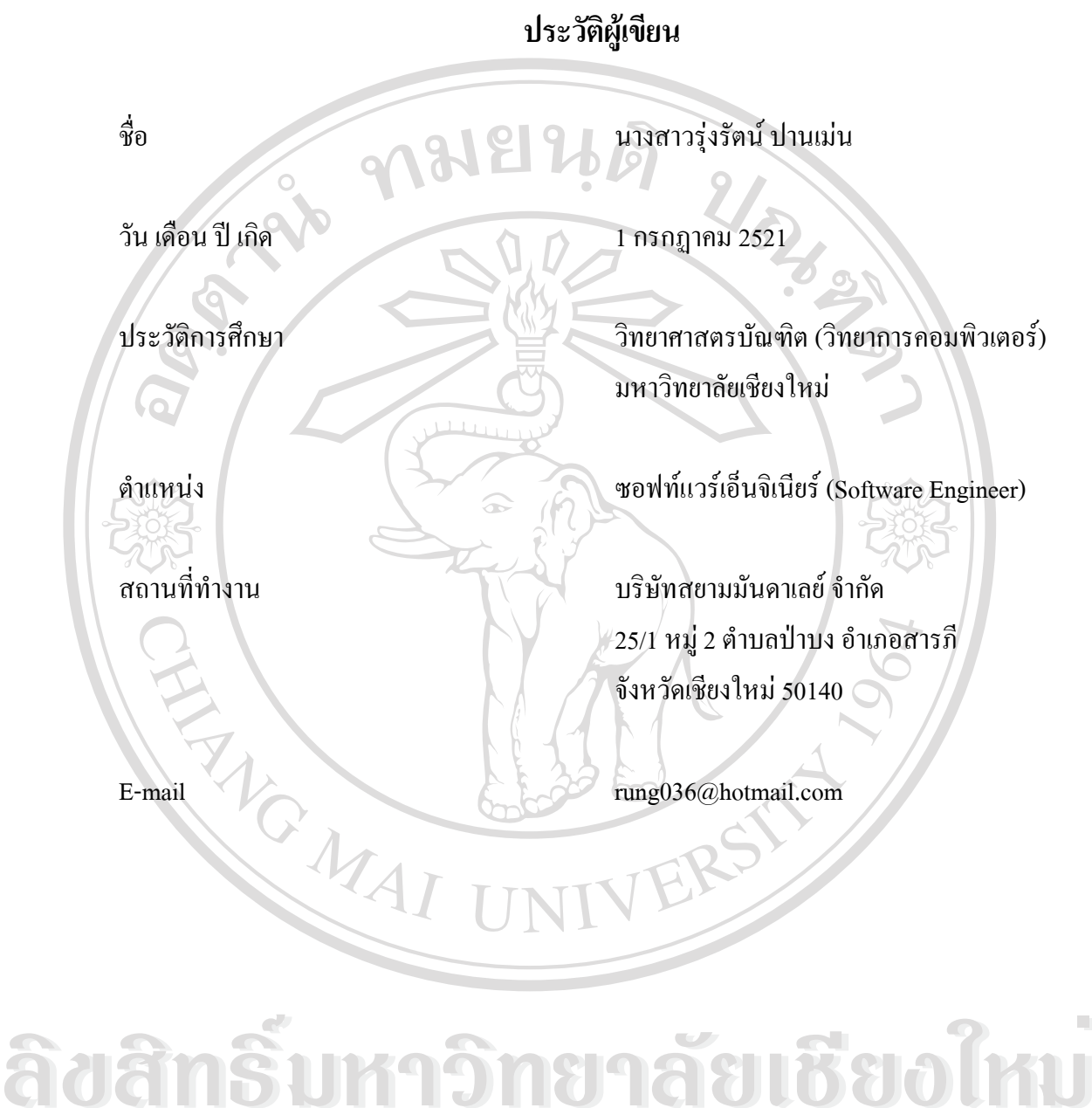

Copyright <sup>©</sup> by Chiang Mai University All rights reserved